## XPRS, realiseret prøveplan

Sidst opdateret 30-10-2013/version 1.1/UNI•C/Gitte Schmidt og Sonja Petersen

Denne vejledning er en del af en række vejledninger, der vedrører eksamensadministration under XPRS. Du kan finde den generelle vejledning på AdmSys, i dokumentmappen Eksamen/XPRS. Fra den generelle vejledning kan du få overblik over de øvrige vejledninger og linke direkte til dem.

## Indberetning af realiseret prøveplan

## Datagrundlag

Når den mundtlige del af eksamen er overstået, skal der indberettes oplysninger om de realiserede mundtlige prøver.

Datagrundlaget for denne indberetning burde ganske automatisk være på plads, men hvis dette ikke skulle være tilfældet, skal du sørge for at registrere de manglende eller rette de forkerte oplysninger, selv om dette ikke længere har praktisk betydning for skolen.

Bemærk specielt i denne forbindelse at der skal indberettes korrekte oplysninger om censorer. Hvis der er opstået nødsituationer, hvor skolen har været nødt til at anvende en anden censor end den, der er tildelt af XPRS (der tænkes her ikke på censorer der er tildelt ved at hente mundtlig erstatningscensor), skal vedkommende oprettes som lokal censor. Den oprindelige censor skal fjernes fra eksamensbegivenheden, og den nye lokale censor knyttes til eksamensbegivenheden.

Der skal altid indberettes oplysninger om censoren. Manglende censoroplysninger vil medføre at den realiserede prøveplan ikke kan indberettes.

## Indberetning

Selve indberetningen sker ved hjælp af batchjobbet *C184 Indberetning af realiseret prøveplan*, idet der afgrænses til M (tidsafhængige prøver). Batchjobbet danner som sædvanlig en kladdeindberetning.

Når indberetningskladden er dannet, kan indholdet af den ses på vinduet C182 Prøvehold, realiseret prøveplan, kladde med de tilhørende hjælpevinduer:

C182a Elever, realiseret prøveplan, kladde C182b Lærere på fag, realiseret prøveplan, kladde C182c Elevens prøver, realiseret prøveplan, kladde C182d Lærerens prøver, realiseret prøveplan, kladde C182e Censorer, realiseret prøveplan, kladde

| C182 Prøvehold, realise | eret prøveplan (Kladde) - | skitse      |              |      |            |                 |          |         |  |
|-------------------------|---------------------------|-------------|--------------|------|------------|-----------------|----------|---------|--|
| Prøveområde             | Skoleår                   | Prøvetermin |              |      | Censurtype | •               |          |         |  |
| Prøvehold-ID            | Hold betegne              | else        | XPRS-<br>fag | Niv. | Prøvekode  | Eksam.<br>sprog | Starttid | Sluttid |  |
|                         |                           |             |              |      |            |                 |          | _       |  |
|                         |                           |             |              |      |            |                 |          |         |  |
|                         |                           |             |              |      |            |                 |          |         |  |
|                         |                           |             |              |      |            | _               |          | _       |  |
|                         |                           |             |              |      |            |                 |          |         |  |
|                         |                           |             |              |      |            |                 |          |         |  |
|                         |                           |             |              |      |            |                 |          |         |  |
|                         |                           |             | •            |      |            |                 |          |         |  |

| C182a Elever, realiseret prøveplan (Kladde) skitse |           |             |            |            |
|----------------------------------------------------|-----------|-------------|------------|------------|
| Prøveområde                                        | Skoleår   | Prøvetermin | Censurtype |            |
| CPR-nr.                                            | Efternavn | Fornavn     | Stamhold   | Udd. Vers. |
|                                                    |           |             |            |            |
|                                                    |           |             |            |            |
|                                                    |           |             |            |            |
|                                                    |           |             |            |            |
|                                                    |           |             |            |            |
|                                                    |           |             |            |            |
|                                                    |           |             |            |            |
|                                                    |           |             |            |            |
|                                                    |           |             |            |            |

| 82b Lærere på fag, realiseret prøveplan (Kladde) skitse |           |          |              |            | _               |                     |
|---------------------------------------------------------|-----------|----------|--------------|------------|-----------------|---------------------|
| Initialer                                               | Efternavn | Fornavn  | XPRS-<br>fag | Niv.       | Kort betegnelse | Prøve<br>deltagelse |
| -                                                       | -         | I        |              |            |                 | p                   |
|                                                         | -         |          | <u> </u>     |            |                 | _ <u> </u>          |
| _                                                       |           |          |              | - <u> </u> |                 | — <u> </u>          |
|                                                         |           |          |              |            |                 |                     |
|                                                         |           |          |              |            |                 |                     |
|                                                         |           |          |              |            |                 |                     |
|                                                         | -         |          |              |            |                 |                     |
| _                                                       |           |          |              |            |                 |                     |
|                                                         |           |          |              |            |                 | _                   |
|                                                         |           | <u>/</u> |              |            |                 |                     |

|               | Praveface | Tuungen Prave                                  |
|---------------|-----------|------------------------------------------------|
| Prøveholds-ID | kategori  | prøve udtrukke                                 |
|               |           |                                                |
|               | <u>_</u>  | —                                              |
| _             |           |                                                |
|               |           |                                                |
|               |           |                                                |
| _             |           | — <u>;                                    </u> |
|               | [         |                                                |
|               |           |                                                |
|               |           |                                                |
|               |           |                                                |
|               |           |                                                |
|               |           |                                                |
|               |           |                                                |
|               |           | — j j                                          |
|               |           |                                                |

🕅 C182d Lærerens prøver, realiseret prøveplan (Kladde) --- skitse ---

| Prøveholds-ID | Prøvefags<br>kategori | Tvungen Prøve<br>prøveudtrukket |
|---------------|-----------------------|---------------------------------|
|               |                       |                                 |
|               |                       |                                 |
|               |                       |                                 |
|               |                       |                                 |
|               |                       |                                 |
|               |                       |                                 |

| 👫 C182e Censor |           |         |              |      |                 |
|----------------|-----------|---------|--------------|------|-----------------|
| CPR-nr         | Efternavn | Fornavn | XPRS-<br>fag | Niv. | Kort betegnelse |
|                |           |         |              |      |                 |
|                |           |         |              |      |                 |
| <b>v</b>       |           |         |              |      |                 |

Disse vinduer findes ikke i menuen. Du kan åbne *C182* ved at finde kladdeindberetningen frem på vinduet *A512 Indberetningskladder* og trykke på knappen *Indhold*. De øvrige vinduer kaldes på følgende måde: Fra *C182* kan *C182a*, *C182b* og *C182e* kaldes. Fra *C182a* kan *C182c* kaldes. Fra *C182b* kan *C182d* kaldes.

Det er også muligt at udskrive dele af indholdet af kladdeindberetningen. Udskriften hedder *C187 Realiseret prøveplan*.

Da en total udskrift af hele indberetningens indhold vil være helt uoverskuelig, er det besluttet at denne udskrift kun viser oplysninger om eleverne og deres prøver. Udskriften kan både bestilles på papir og som CSV-fil. Udskriften kan dels bestilles ved på vinduet *A512 Indberetningskladder* at finde indberetningen frem og trykke på *Udskriv* og dels bestilles som normalt på *A104 Jobbestilling*.

Hvis du vil have flere oplysninger om indberetningen, må du anvende de ovennævnte vinduer.

Når du er sikker på at kladdens oplysninger er korrekte, trykker du på knappen *Godkend*, hvorved kladden omdannes til en endelig indberetning og sendes til XPRS.

Indholdet af den endelige indberetning kan ses på vinduet *C183 Prøvehold, prøveplan, endelig* med de tilhørende hjælpevinduer:

C183a Elever, prøveplan, endelig

C183b Lærere på fag, prøveplan, endelig

C183c Elevens prøver, prøveplan, endelig

C183d Lærerens prøver, prøveplan, endelig

C183e Censorer, realiseret prøveplan, endelig

Vinduerne er udformet helt som de tilsvarende vinduer for kladdeindberetningen.

Disse vinduer findes ikke i menuen. Du kan åbne *C183* ved at finde den endelige indberetning frem på vinduet *A513 Endelige indberetninger* og trykke på knappen *Indhold*. De øvrige vinduer kaldes på følgende måde: Fra *C183* kan *C183a*, *C183b* og *C183e* kaldes. Fra *C183a* kan *C183c* kaldes. Fra *C183b* kan *C183d* kaldes.

Det er også muligt at udskrive dele af indholdet af den endelige indberetning. Det er den samme udskrift som også anvendes til at udskrive kladdeindberetningen: *C187 Realiseret prøveplan*.

Når indberetningen er afsendt til UVM skal status tjekkes på vinduet *A513 Endelige indberetninger*. I første omgang vil status være 'Afventer godk.'. Når indberetningen er behandlet hos UVM vil status skifte til 'Godkendt' eller undtagelsesvis til 'Afvist'. Hvis indberetningen bliver afvist kan årsagen ses på *A513b Fejl i denne indberetning*.

Fejlene rettes op og der dannes en ny kladdeindberetning som godkendes.